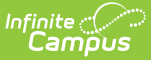

# **Absence Request (Campus Parent)**

Last Modified on 02/13/2023 9:27 am CST

#### **Portal:** Campus Parent > More > Absence Request

Parents and guardians can use the Absence Request tool to submit a request that informs the office in advance when their student is not going to be in school. After the request is processed, Campus creates an attendance record for the student.

| What can I do?                                                                                |  |
|-----------------------------------------------------------------------------------------------|--|
| <ul><li>Submit a New Absence Request</li><li>View Requests</li><li>Delete a Request</li></ul> |  |

| Quarks Anderson (Grade: 10)       Mason Anderson (Grade: 08)       Excuse*       VAC: Family Trip/Vacatior ▼       Absence Type*       Or Lill Day Absence       Arrive Late       Leave Early       First Day*       Last Day*       09/29/2022       09/30/2022       Comments*       function of state | Jack S Anderson (Grade: 10)         Mason Anderson (Grade: 08)         Excurat         VAC: Family Trip/Vacatior ▼         Absence Type *         Full Day Absence         Arrive Late         Leave Early | 2 Jack S Anderson (Grade: 10)         2 Mason Anderson (Grade: 0.8)         Excuse*         4 Act: Family Trip/Vacatior ▼         Absence Type *         O Full Day Absence         _ Arrive Late         Leave Early         First Day *       Last Day *         0 09/32/2022       0         0 09/32/2022       2         Comments *         funeral out of state | Select the students you wish to subr                       | nit an absence request for |                       |
|----------------------------------------------------------------------------------------------------|----------------------------------------------------------------------------------------------------|----------------------------------------------------------------------------------------------------|------------------------------------------------------------|----------------------------|-----------------------|
| Excurs *<br>VAC: Family Trip/Vacatior •<br>Absence Type *<br>OF UII Day Absence<br>Arrive Lat<br>Leave Early<br>First Day *<br>09/20/2022  O9/30/2022  2<br>Comments *<br>funeral out of state                                                                                                    | Excurs*<br>VAC: Family Trip/Vacatior  Absence Type * Full Day Absence Leave Early First Day * Last Day * Number of Days Absent 2 Comments * funeral out of state                                           | Excurs*<br>VAC: Family Trip/Vacatior  Atsence Type *  Full Day Absence Arrive Late Leave Early  First Day *  O9/30/2022  Comments *  funeral out of state  Rumit Vew Requests                                                                                                    | ✓ Jack S Anderson (Grade: 10) ✓ Mason Anderson (Grade: 08) | )                          |                       |
| VAC: Family Trip/Vacatior  Absence Type * First Day * Last Day * Number of Days Absent 09/20/2022 09/30/2022 2 Comments * fineral out of state                                                                                                    | VAC: Family Trip/Vacatior  Absence Type *  Full Day Absence Leave Early  Fint Day * Last Day * Number of Days Absent 2  Comments *  funeral out of state                                                   | VAC: Family Trip/Vacatior  Athenere Type *  Full Day Absence Arrive Late Leave Early  First Day *  O9/30/2022  O9/30/2022  Comments *  funeral out of state  Storm Vew Requests                                                                                                    | Excuse *                                                   |                            |                       |
| Absence Type *<br>Full Day Absence<br>Arrive Late<br>Leave Early<br>First Day *<br>Og/20/2022<br>Comments *<br>funeral out of state                                                                                                    | Absence Type *<br>Full Day Absence<br>Artive Late<br>Leave Early<br>First Day * Last Day * Number of Days Absent 2<br>Comments *<br>funeral out of state                                                   | Absence Type *  Full Day Absence Arrive Late Leave Early  First Day *  Oy/30/2022  Oy/30/2022  Comments *  funeral out of state  Storm Vew Requests                                                                                                    | VAC: Family Trip/Vacation 🔻                                |                            |                       |
| Pull Day Absence       Arrive Late       Leave Early       First Day *       09/29/2022       Image: Comments *       funeral out of state                                                                                                    | Full Day Absence<br>Arrive Late<br>Leave Early Fint Day * Number of Days Absent<br>09/29/2022 Op/30/2022 Op/30/2022 Image: Comments *                                                                      | Paill Day Absence         Arrive Late         Leave Early         First Day *         09/39/2022         Image: Comments *         funeral out of state                                                                                                    | Absence Type *                                             |                            |                       |
| First Day *     Last Day *     Number of Days Absent       09/20/2022     Image: Comments *     2       funeral out of state     5                                                                                                    | First Day *     Last Day *     Number of Days Absent       09/20/2022     09/30/2022     2       Comments *       funeral out of state                                                                     | First Day *     Last Day *     Number of Days Absent       09/29/2022     Image: Comments *       funeral out of state                                                                                                    | Full Day Absence<br>Arrive Late<br>Leave Early             |                            |                       |
| 09/29/2022 🛱 09/30/2022 🛱 2<br>Comments *<br>funeral out of state                                                                                                    | 09/29/2022 🛱 2 Comments * funeral out of state                                                                                                    | 09/29/2022 🛱 2 Comments * funeral out of state                                                                                                    | First Day *                                                | Last Day *                 | Number of Days Absent |
| Comments * funeral out of state                                                                                                    | Comments * funeral out of state                                                                                                    | Comments * funeral out of state                                                                                                    | 09/29/2022                                                 | 09/30/2022                 | 2                     |
| funeral out of state                                                                                                    | funeral out of state                                                                                                    | funeral out of state Stdmt View Requests                                                                                                    | Comments *                                                 |                            |                       |
|                                                                                                    | Submit View Requests                                                                                                    |                                                                                                    | functed out of state                                       |                            |                       |

## **Submit a New Absence Request**

- 1. Mark the student for whom you are submitting the absence request.
- 2. Select the reason the student will be absent from the **Excuse** dropdown list.
- 3. Select the Absence Type.

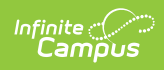

| Absence<br>Type     | Description                                                                                                    |
|---------------------|----------------------------------------------------------------------------------------------------|
| Full Day<br>Absence | This option allows you to submit a request for an entire day. You may request more than one day. Be sure to enter the dates in the <b>First Day</b> and <b>Last Day</b> fields. |
|                     | Excuse*<br>VAC: Family Trip/Vacation ▼<br>Absence Type *<br>O Full Day Absence<br>Arrive Late<br>Leave Early                                                                    |
|                     | First Day * Last Day * Number of Days Absent                                                                                                    |
|                     | 09/29/2022                                                                                                    |
|                     | Comments *                                                                                                    |
|                     | funeral out of state                                                                                                    |
|                     | Arrival Time must be between 6 am and 6 pm.                                                                                                    |
|                     | Excuse *                                                                                                    |
|                     | APPT: Appointment                                                                                                    |
|                     | Absence Type *                                                                                                    |
|                     | Full Day Absence                                                                                                    |
|                     | • Arrive Late                                                                                                    |
|                     |                                                                                                    |
|                     | Date *                                                                                                    |
|                     | 09/26/2022                                                                                                    |
|                     | Arrival Time *                                                                                                    |
|                     | 9:45 AM 🕓                                                                                                    |
|                     | Comments *                                                                                                    |
|                     | Ortho appt                                                                                                    |
|                     |                                                                                                    |

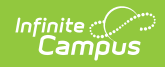

| Leave Early | If you select the Leave Early option, enter the time your student will leave in the <b>Departure Time</b> field. |
|-------------|----------------------------------------------------------------------------------------------------|
|             | Demonstrate Time marks to be backward Commond Common                                                             |
|             | Departure Time must be between 6 am and 6 pm.                                                                    |
|             |                                                                                                    |
|             | Excuse *                                                                                                    |
|             | APPT: Appointment                                                                                                |
|             | Absence Type *                                                                                                   |
|             | Full Day Absence                                                                                                 |
|             | Arrive Late     Leave Early                                                                                      |
|             |                                                                                                    |
|             | Date *                                                                                                    |
|             | 09/20/2022                                                                                                    |
|             | Departure Time *                                                                                                 |
|             | 2:00 PM (3                                                                                                    |
|             | Comments *                                                                                                    |
|             | Ortho appt                                                                                                    |
|             |                                                                                                    |
|             |                                                                                                    |
|             |                                                                                                    |
|             |                                                                                                    |
|             |                                                                                                    |
|             |                                                                                                    |
|             |                                                                                                    |
|             |                                                                                                    |
|             |                                                                                                    |
|             |                                                                                                    |
|             |                                                                                                    |
|             |                                                                                                    |
|             |                                                                                                    |

5. Enter **Comments** about the absence reason.

Comments are limited to 100 characters.

6. Click **Submit** when finished.

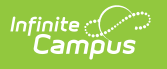

## **View Requests**

To view all previously submitted absence requests for the student, click the View Requests

View Requests button. The **Current Requests** displays details of existing requests and can be viewed by selecting the record.

| lore   Absenc | e Requests |                                    |   |                 |                 |          |            |
|---------------|------------|------------------------------------|---|-----------------|-----------------|----------|------------|
| Current reque | ests       |                                    |   |                 |                 |          |            |
| Last Name     |            | First Name                         |   | Start Date ↑    | End Date        | Status   |            |
|               | T          |                                    | T | month/day/y 🛱 🔻 | month/day/y 🛱 🗡 | All      | •          |
| Anderson      |            | Shiloh                             |   | 06/04/2019      | 06/07/2019      | Pending  |            |
| Anderson      |            | Shiloh                             |   | 06/10/2019      | 06/10/2019      | Approved |            |
| Anderson      |            | Shiloh                             |   | 06/12/2019      | 06/12/2019      | Approved |            |
|               |            |                                    |   |                 |                 |          |            |
| H 4 1 )       | ▶ ⊮ 10     | <ul> <li>items per page</li> </ul> |   |                 |                 | 1-30     | of 3 items |
| w Cancel      |            |                                    |   |                 |                 |          |            |

## **Delete a Request**

To delete an unprocessed absence request, click the request on the Current Requests screen then click the **Delete Request** button.

| osence Requests     |                       |                                   |                                   |
|---------------------|-----------------------|-----------------------------------|-----------------------------------|
| Request Details     |                       |                                   |                                   |
| <b>Student Name</b> | <b>Request Status</b> | <b>Start Date</b>                 | <b>End Date</b>                   |
| Colton Abegg        | Pending               | Wednesday, Apr 27, 2022 - All Day | Wednesday, Apr 27, 2022 - All Day |
| Excuse              | Comments              | Submitted Time                    |                                   |
| ILL: Illness        | Has a cold.           | Apr 26, 2022, 2:50 PM             |                                   |